## MAP 3900: IBM Professional Graphics Controller

| Symptom Explanation                                                                                                    | Conditions That Could Cause This Symptom                                                                                            |  |  |
|----------------------------------------------------------------------------------------------------|----------------------------------------------------------------------------------------------------|--|--|
| You have entered this<br>MAP because the<br>POST did not finish,<br>you visually detected<br>an IBM Professional<br>Graphics Controller<br>or IBM Professional<br>Graphics Display<br>problem, or you have<br>an error message<br>indicating a controller<br>or display problem. | <ul> <li>The Professional Graphics<br/>Controller is failing.</li> <li>The Professional Graphics<br/>Display is failing.</li> </ul> |  |  |

#### 001

- Power off the system.
- Insert the Advanced Diagnostics diskette into drive A.
- Power on the Professional Graphics Display.
- Turn the brightness and contrast controls fully clockwise on the Professional Graphics Display.
- Listen to the audio response during the POST.
- Power on the system.

#### DID YOU HEAR ONE LONG AND TWO SHORT BEEPS? Yes No

**002** Go to Step 008 in this MAP.

#### 003

If the Professional Graphics Display is the primary display, ensure the system board switch setting is set for color/graphics operation.

(Step 003 continues)

#### 003 (continued)

#### IS THE SYSTEM BOARD SWITCH SETTING CORRECT? Yes No

#### | 004

Correct the system board switch setting. Go to Step 001 in this MAP and repeat the diagnostic tests to verify system operation.

### 005

#### IS MORE THAN ONE DISPLAY ADAPTER INSTALLED? Yes No

#### | 006

Replace the IBM Professional Graphics Controller, if that does not correct the problem replace the system board.

#### 007

Replace the primary display adapter. If that does not correct the problem replace the system board.

#### 008

(From Step 002 in this MAP)

- Run the Professional Graphics Controller tests. Use the (RUN TESTS ONE TIME) option.
- Ensure the brightness and contrast controls are turned fully clockwise.

# IS THE SCREEN OF THE PROFESSIONAL GRAPHICS DISPLAY DARK (NO ILLUMINATION)?

Yes No

| 009

Go to Step 017 in this MAP.

#### 010

#### IS THE DISPLAY'S POWER-ON INDICATOR LIT? Yes No

011

(Step 011 continues)

#### 011 (continued) Go to Step 014 in this MAP.

## 012

- Power off the system.
- Power off the Professional Graphics Display.
- Disconnect the Professional Graphics Display signal cable from the IBM Professional Graphics Controller.
- Power on the Professional Graphics Display.

## IS THE SCREEN STILL DARK (NO ILLUMINATION)?

Yes No

## 013

Replace the IBM Professional Graphics Controller.

## 014

(From Step 011 in this MAP)

- Power off the Professional Graphics Display.
- Disconnect the display power cord from the outlet, then from the display.
- Check the display power cord for continuity.

## DOES THE POWER CORD HAVE CONTINUITY?

Yes No

| 015

Replace the IBM Professional Graphics Display power cord.

## 016

Replace the IBM Professional Graphics Display.

## 017

(From Step 009 in this MAP)

## Notes:

- 1. If more than one display adapter is installed in the system, the information shown in Figure 1 on page 3900-4 may appear on the other display.
  - 2. Depending on the position of the emulator jumper, Y or N may appear.

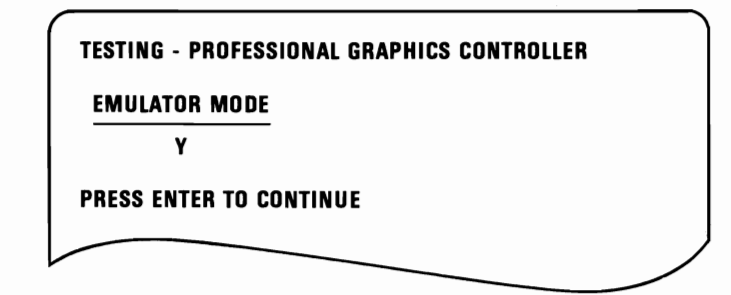

Figure 1. Screen

## IS THE PRESENTATION ON THE SCREEN THE SAME AS THE ONE SHOWN? (Figure 1)

Yes No

| 018

Replace the IBM Professional Graphics Controller.

#### 019

- Press Enter.

#### DID YOU RECEIVE A U-XX ERROR MESSAGE INDICATING THE REPLACEMENT OF A MODULE? Yes No

res No | |

020

Continue with Step 022 in this MAP.

021

Go to Step 061 in this MAP.

#### 022

(From Step 020 in this MAP) DID YOU RECEIVE AN ERROR MESSAGE INDICATING THE REPLACEMENT OF THE PROFESSIONAL GRAPHICS CONTROLLER? Yes No (Step 023 continues)

#### **023** Continue with Step 025 in this MAP.

#### 024

Replace the IBM Professional Graphics Controller.

## 025

(From Step 023 in this MAP)

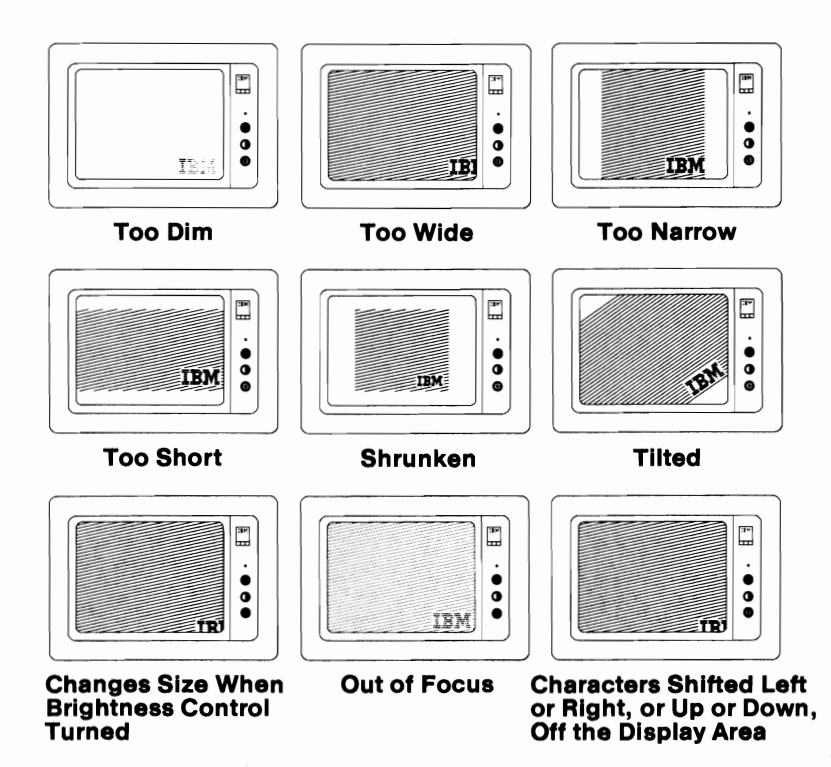

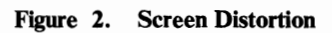

IS THE SCREEN UNSTABLE OR DISTORTED? (Figure 2) Yes No 026 Continue with Step 028 in this MAP. (Step 027 continues) 3900

#### 028

(From Step 026 in this MAP) DID THE VERTICAL DISPLAY SCREEN APPEAR WITH 42 EVENLY SPACED, VERTICAL, WHITE LINES?

Yes No

| 029

Replace the IBM Professional Graphics Controller.

#### 030

- Press Y then Enter.

# DID THE HORIZONTAL DISPLAY SCREEN APPEAR WITH 28 EVENLY SPACED, HORIZONTAL, WHITE LINES?

Yes No

031

Replace the IBM Professional Graphics Controller.

032

- Press Y then Enter.

The Blank Display 1 screen appears. The title "BLANK DISPLAY 1" should be at the top of the screen. The question "(IS THE SCREEN CORRECT (Y/N)?)" should be at the bottom of the screen.

#### **DID IT APPEAR AS DESCRIBED?**

Yes No

033

Replace the IBM Professional Graphics Controller.

#### 034

- Press Y then Enter.

The Blank Display 2 screen appears. The title "BLANK DISPLAY 2" should be at the top of the screen. The question "(IS THE SCREEN CORRECT (Y/N)?)" should be at the bottom of the screen.

## 034 (continued) DID IT APPEAR AS DESCRIBED?

#### Yes No

| 035

Replace the IBM Professional Graphics Controller.

#### 036

- Press Y then Enter.

#### DID THE CHECKERBOARD DISPLAY SCREEN APPEAR SHOWING A BLACK AND WHITE CHECKERBOARD PATTERN?

Yes No

| 037

Replace the IBM Professional Graphics Controller.

#### 038

IS THE IBM PROFESSIONAL GRAPHICS CONTROLLER JUMPER SET TO THE EMULATOR MODE?

Yes No

#### | 039

You have successfully completed the Advanced Diagnostics tests. If you suspect an intermittent problem start an error log. If you need instructions, refer to the Reference manual.

#### 040

- Press Y then Enter

#### DID THE EMULATOR NUMERICAL DISPLAY SCREEN APPEAR SHOWING THE NUMBERS 0 THROUGH 9? Yes No

res No

| 041

Replace the IBM Professional Graphics Controller.

#### 042

- Press Y then Enter.

(Step 042 continues)

## 042 (continued)

#### DID THE EMULATOR CURSOR DISPLAY SCREEN APPEAR SHOWING A WHITE BAR WITH A BLINKING BLACK SQUARE IN THE MIDDLE?

### Yes No

#### | 043

Replace the IBM Professional Graphics Controller.

#### 044

#### - Press Y then Enter.

The Emulator Attribute Display screen appears.

- Ensure the normal, intensified, reverse video, and blinking lines match their description.
- Ensure the colors are present and correct.

## **IS THE SCREEN CORRECT?**

Yes No

#### | 045

Replace the IBM Professional Graphics Controller.

#### 046

- Press Y then Enter.

#### ARE ALL CHARACTERS PRESENT AND CORRECT ON THE CHARACTER SET SCREEN (NO EXTRA DOTS IN CHARACTER BOXES OR MISSING DOTS FROM CHARACTER FIGURE)?

#### Yes No

## 047

Replace the IBM Professional Graphics Controller.

## 048

- Press Y then Enter.

### ARE ALL CHARACTERS PRESENT AND CORRECT ON THE CHARACTER SET SCREEN (NO EXTRA DOTS IN CHARACTER BOXES OR MISSING DOTS FROM CHARACTER FIGURE)?

#### Yes No

(Step 049 continues)

#### 3900-8 Professional Graphics Controller

049

Replace the IBM Professional Graphics Controller.

050

- Press Y then Enter.

## IS EMULATOR VIDEO PAGE 0 DISPLAYED?

Yes No

051

Replace the IBM Professional Graphics Controller.

## 052

 Press any key. Video Page 1 appears. Continue to press any key for Video Pages 2 through 7 until Emulator Video Page 0 appears.

#### WERE ALL 8 VIDEO PAGES (0 THROUGH 7) DISPLAYED? Yes No

| 053

Replace the IBM Professional Graphics Controller.

## 054

- Press Y then Enter.

The Emulator 320x200 Graphics Color Set 0 screen appears. The background should be dark cyan. The boxes, from left to right, should be intensified green, intensified red, and intensified yellow. The characters are displayed in intensified yellow.

## **DID IT APPEAR AS DESCRIBED?**

Yes No

055

Replace the IBM Professional Graphics Controller.

#### . 056

Press Y then Enter.

The Emulator 320x200 Graphics Color Set 1 screen appears. The background should be intensified red. The boxes, from left to right, should be dark cyan, dark magenta, and non-intensified white (light gray). The characters are displayed in dark magenta.

(Step 056 continues)

#### 056 (continued) DID IT APPEAR AS DESCRIBED?

Yes No

| 057

Replace the IBM Professional Graphics Controller.

## 058

- Press Y then Enter.

The Emulator 640x200 Graphics screen appears. The background should be black. The boxes, from left to right, should be gray, gray, and white. The characters are displayed in white.

## **DID IT APPEAR AS DESCRIBED?**

Yes No

059

Replace the IBM Professional Graphics Controller.

## 060

You have successfully completed the Advanced Diagnostics tests. If you suspect an intermittent problem start an error log. If you need instructions, refer to the Reference manual.

## 061

(From Step 021 in this MAP)

- Match the U-XX error code with the module location in the following illustration, then replace the memory module.

| / | /                |         |          |                                         |
|---|------------------|---------|----------|-----------------------------------------|
|   | U4 [[            | U6      | U8<br>U7 | ][ <u>U10</u> ]]                        |
|   |                  | U16     | U18      | ][]<br>][U20 ][<br>][U19 ][             |
|   |                  | U26     | U28      |                                         |
|   | U34 ][<br>U33 ][ | U36 U35 | U38      | ) U U U U U U U U U U U U U U U U U U U |

Figure 3. Module Location

## Notes: